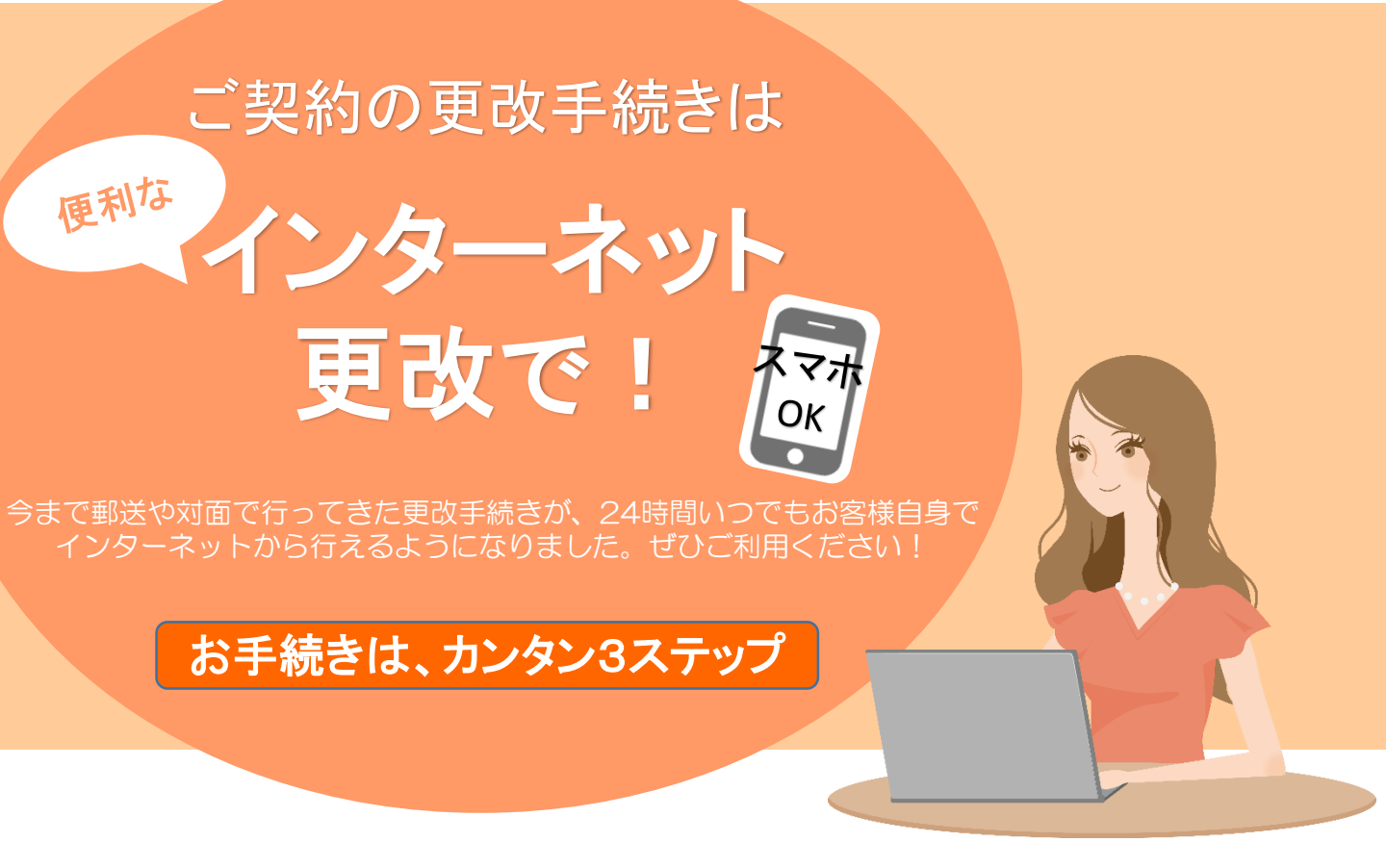

## 『インターネット更改』ならこんなに便利!

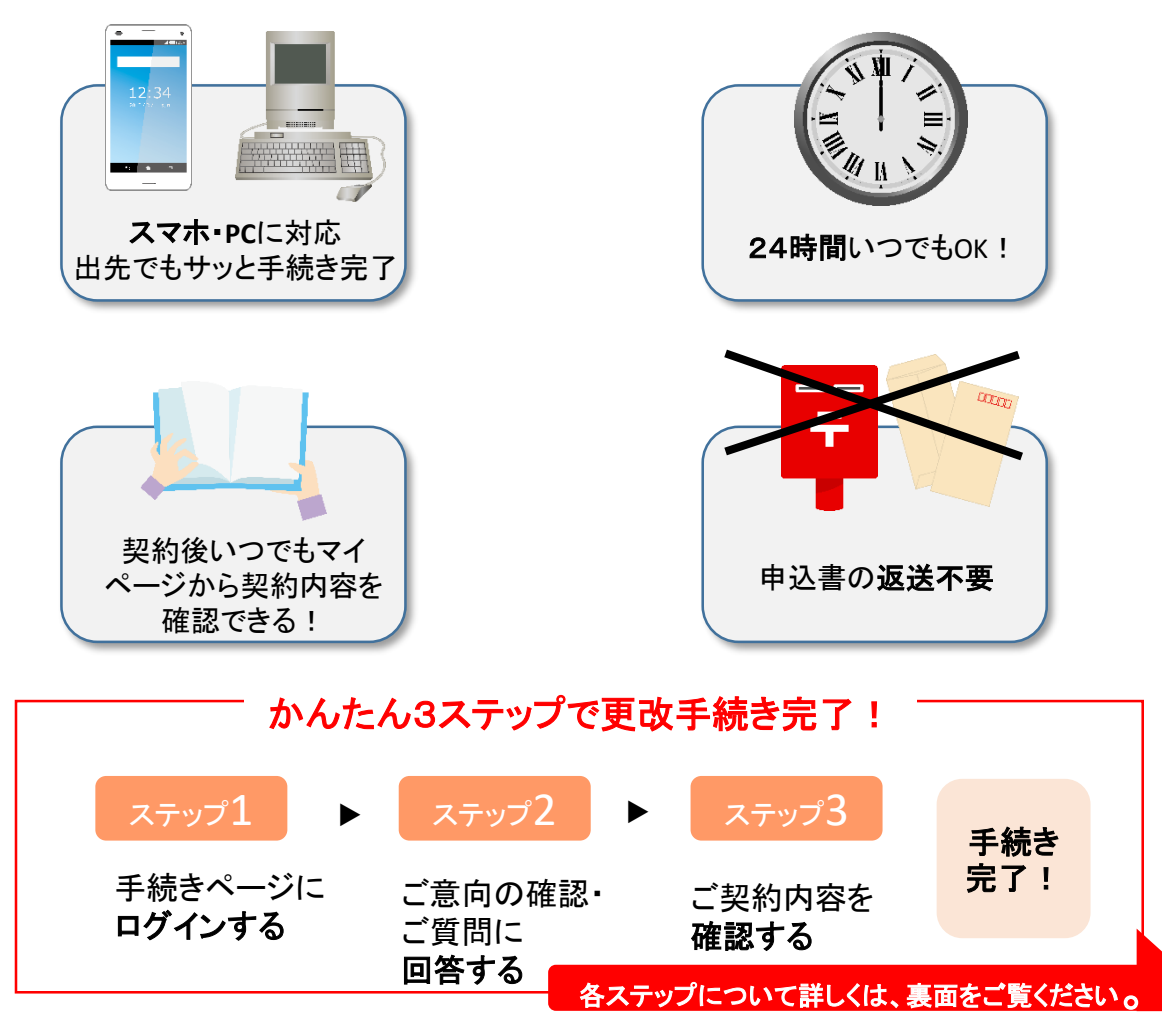

## 「インターネット更改」ご利用の流れ

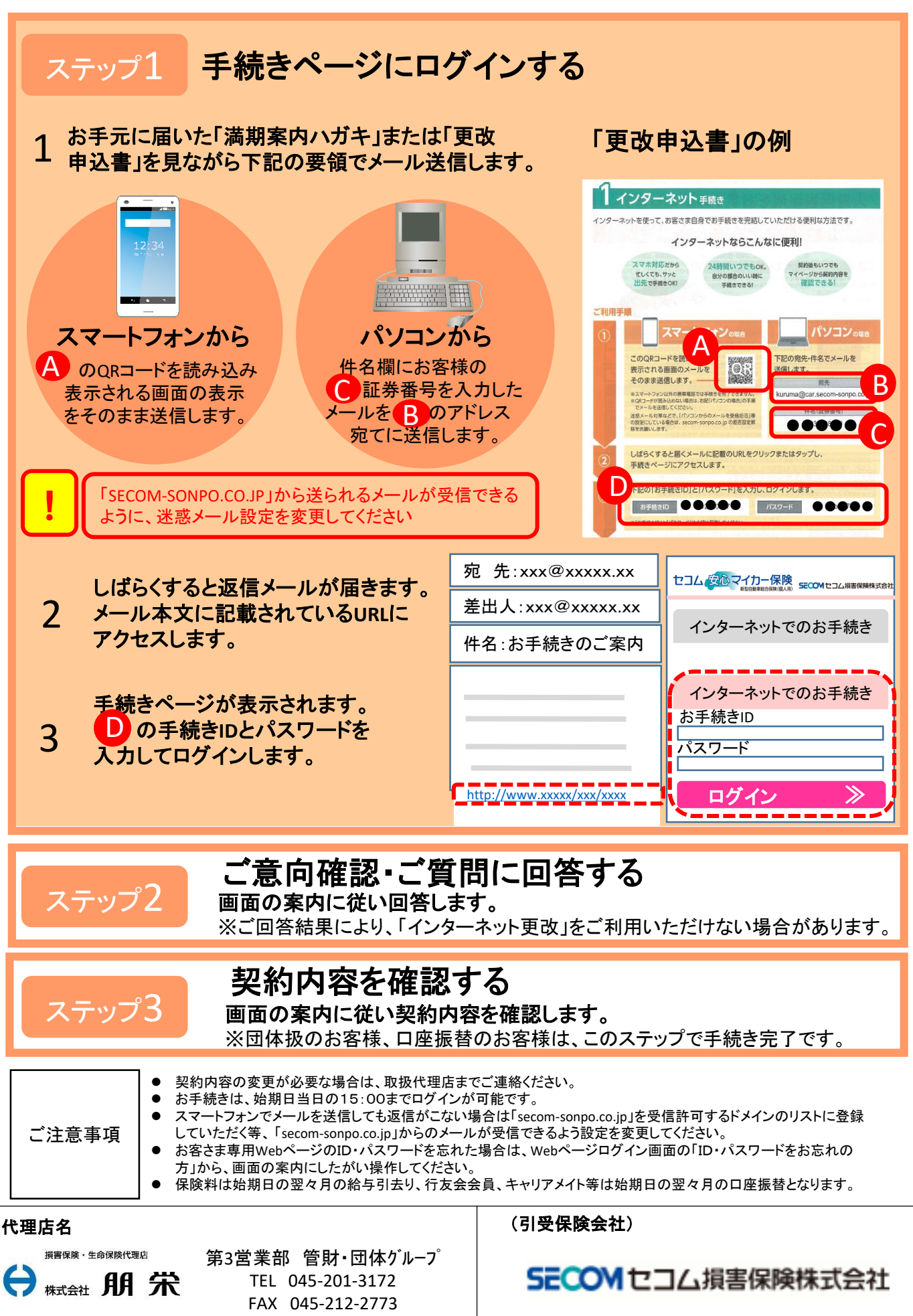